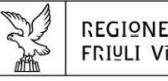

REGIONE AUTONOMA FRIULI VENEZIA GIULIA

Direzione centrale risorse agroalimentari, Forestali e ittiche

Servizio biodiversità

biodiversita@regione.fvg.it biodiversita@certregione.fvg.it tel + 39 0432 555 592 fax + 39 0432 555 140 I - 33100 Udine, via Sabbadini 31

# PRATI STABILI E PARTICELLE CATASTALI GUIDA ALLA CONSULTAZIONE del WebGIS EagleFVg

| NTRODUZIONE                                        | .2 |
|----------------------------------------------------|----|
| VISUALIZZARE GLI SFONDI E ALTRI STRATI INFORMATIVI | .4 |
| NTERROGARE LA SINGOLA GEOMETRIA                    | .6 |
| RICERCARE LA SINGOLA PARTICELLA CATASTALE          | .8 |
| CONTATTI E RIFERIMENTI per informazioni            | .9 |

REGIONE AUTONOMA FRIULI VENEZIA GIULIA

tutela dell'ambiente, sostenibilità e gestione delle risorse naturali

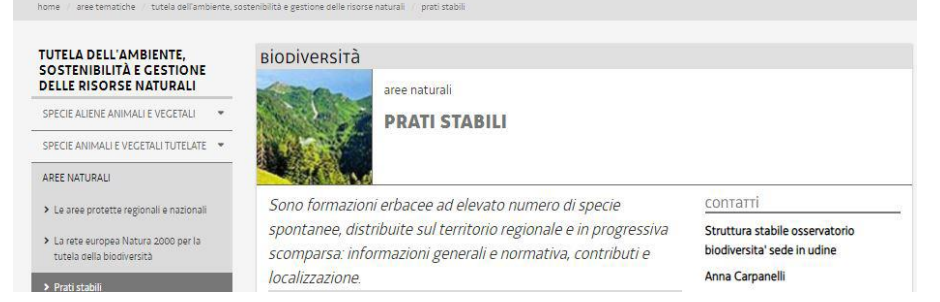

## **INTRODUZIONE**

Dalla pagina del sito web istitutionale della Regione autonoma Friuli Venezia Giulia dedicata ai Prati Stabili:

https://www.regione.fvg.it/rafvg/cms/RAFVG/ambiente-territorio/tutela-ambiente-gestionerisorse-naturali/FOGLIA03/

si accede all'applicativo **webGIS EagleFVG** selezionando l'icona grafica nella colonna di destra.

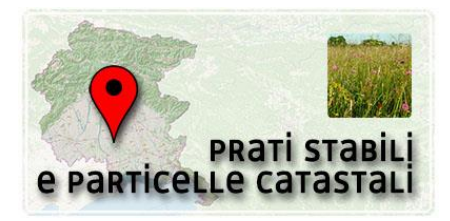

Sono automaticamente visualizzati due strati informativi relativi ai prati stabili:

- banca dati e inventario prati stabili naturali-DATASET. Lo strato informativo è visualizzabile e anche scaricabile in formato shapefile/shp/kml/kmz.
- 2. **banca dati e inventario prati stabili naturali particelle catastali-DATASET** che comprende le particelle catastali interessate, totalmente o parzialmente, da prato stabile. Lo strato informativo è visualizzabile solo sul webGIS.

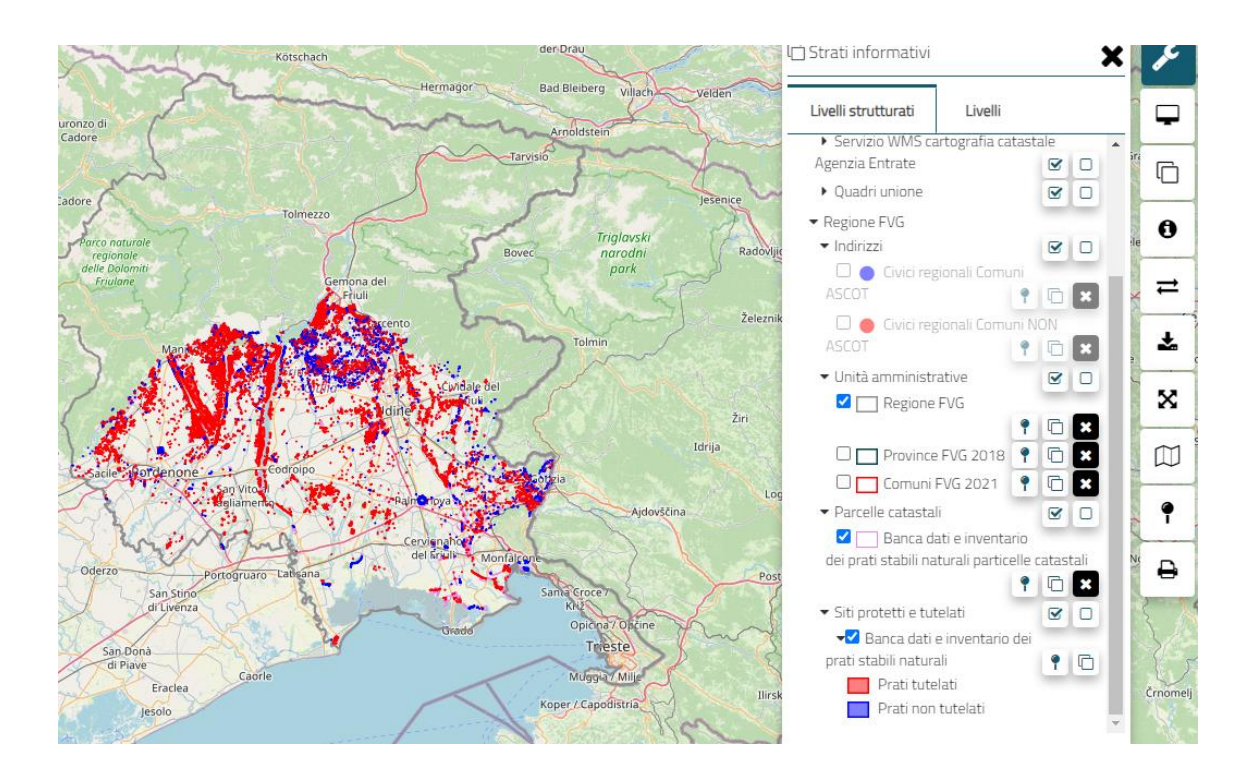

I due strati informativi possono essere visualizzati anche singolarmente selezionandoli uno alla volta dalla barra degli strati informativi (livelli strutturati) posta a destra dello schermo, più precisamente:

1) banca dati e inventario prati stabili naturali-DATASET: consente di visualizzare le geometrie dei prati in inventario, cioè TUTELATI (in rosso), sui quali vigono i divieti riportati all'art. 4 della LR 9/2005 e i prati in banca dati NON TUTELATI (in blu), che non rientrano nelle fattispecie previste dall'art. 3 della LR 9/2005 (ad es. prati con pendenza media superiore al 10%, situati in zone esterne alla rete Natura 2000 e in zone urbanistiche non E o F o di tutela ambientale dei PRGC in vigore a luglio 2012) ma che possono essere oggetto di contributo per il mantenimento tramite sfalcio ai sensi dell'art.8 della LR 9/2005 al pari dei prati in inventario.

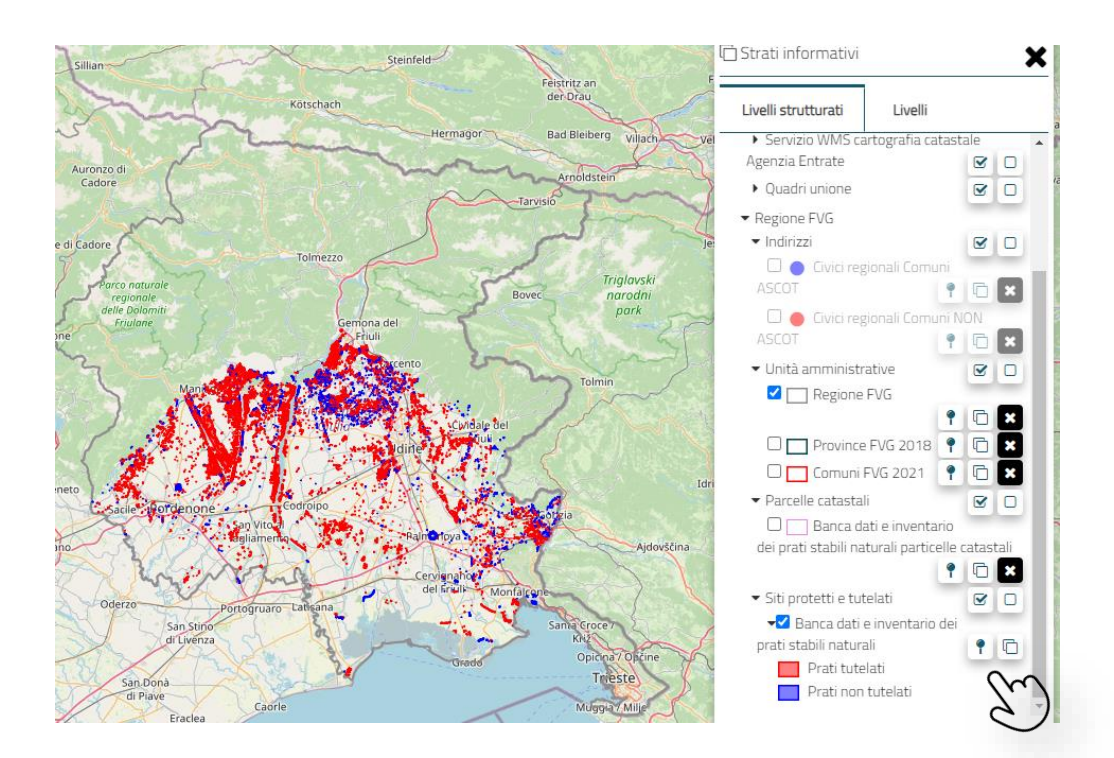

2) banca dati e inventario prati stabili naturali particelle catastali-DATASET consente di visualizzare in colore VIOLA il perimetro delle particelle catastali interessate, totalmente o parzialmente, da prato stabile. Interrogando l'applicativo per singola particella, secondo quanto indicato a pagina 6 della presente guida, si possono ottenere le superfici a prato stabile in mq tutelati o non tutelati per singola particella catastale.

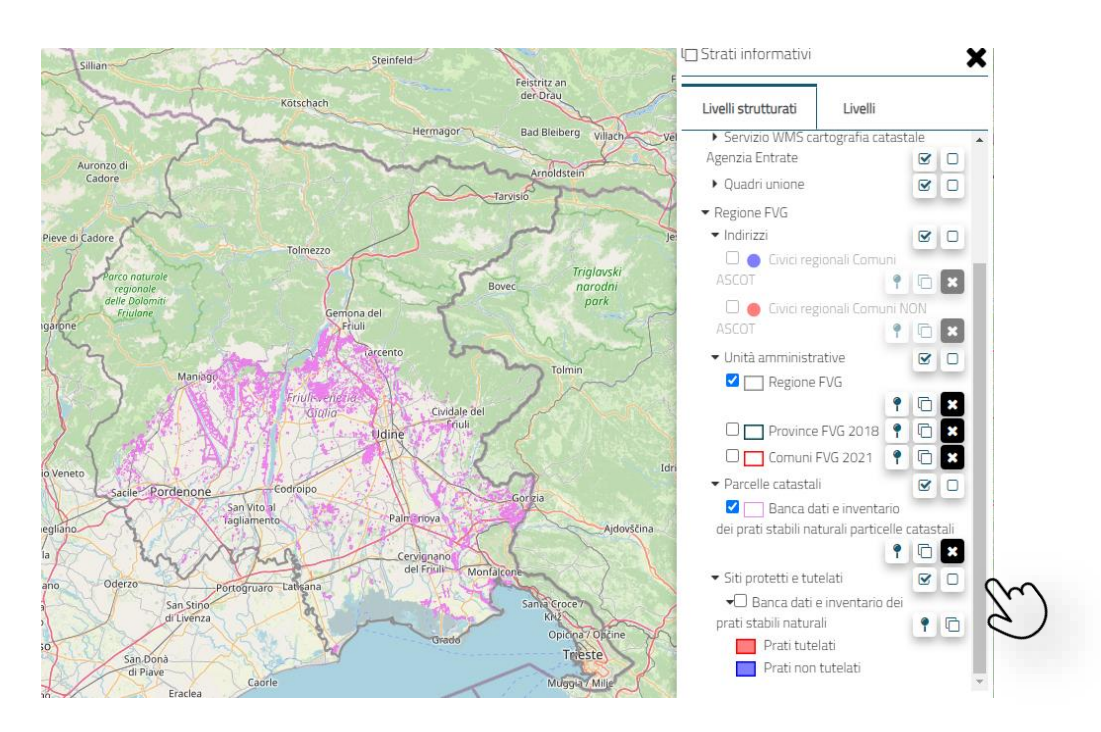

### **VISUALIZZARE GLI SFONDI E ALTRI STRATI INFORMATIVI**

Lo zoom è gestibile con il mouse o con il tasto apposito posto in basso a destra dello schermo.

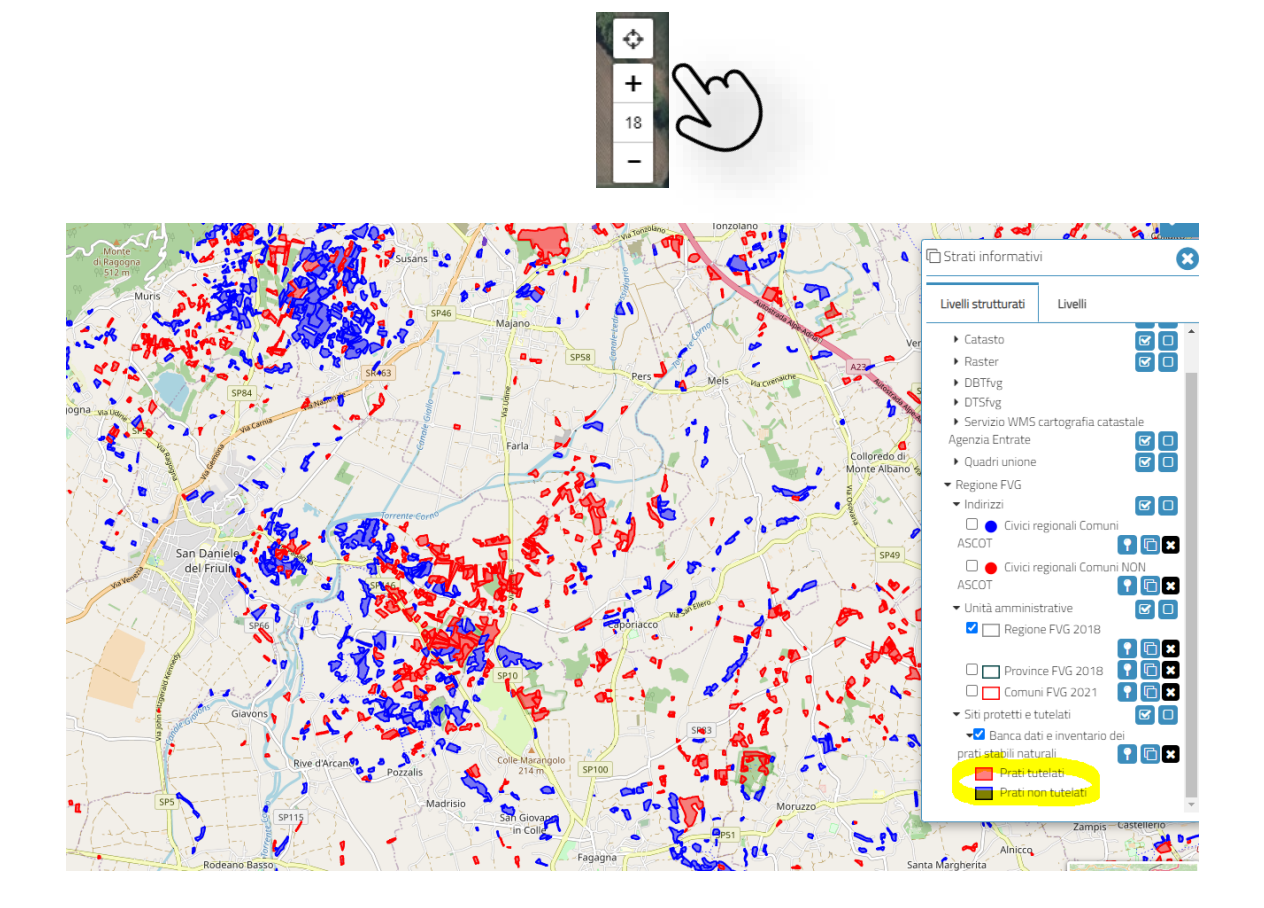

Dalla legenda a destra, icona **STRATI INFORMATIVI**, si possono visualizzare varie informazioni nella scheda Livelli strutturati, come ad esempio le ortofoto di vari anni:

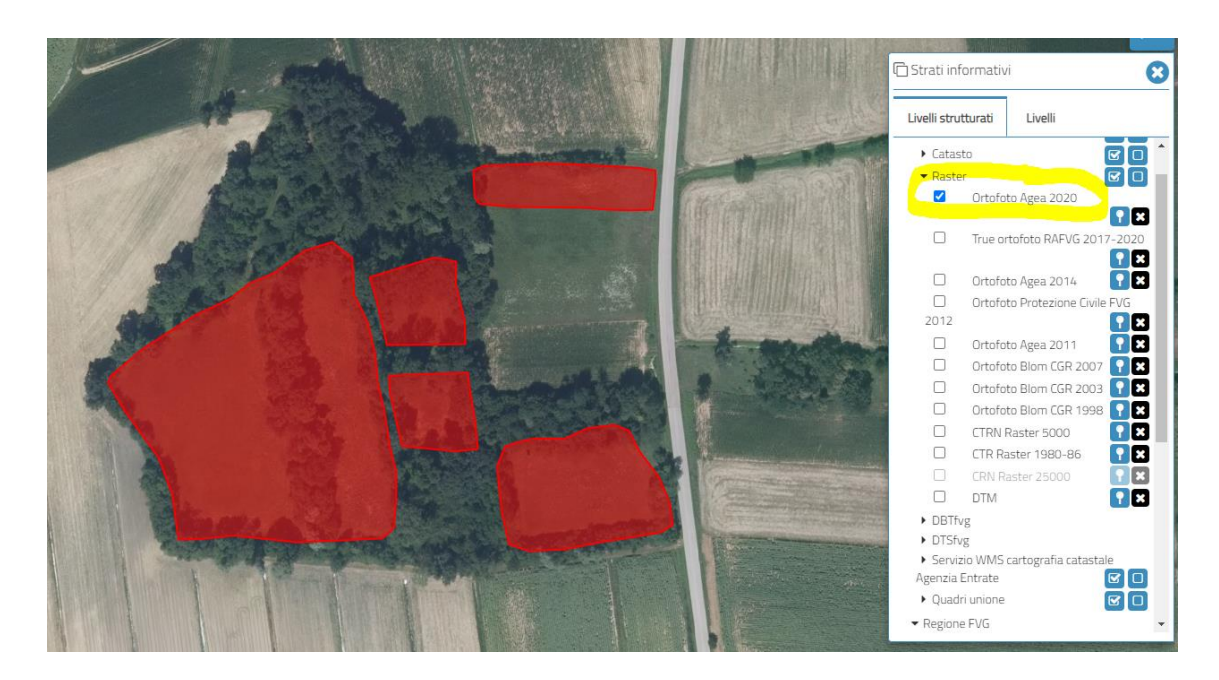

...oppure le particelle catastali:

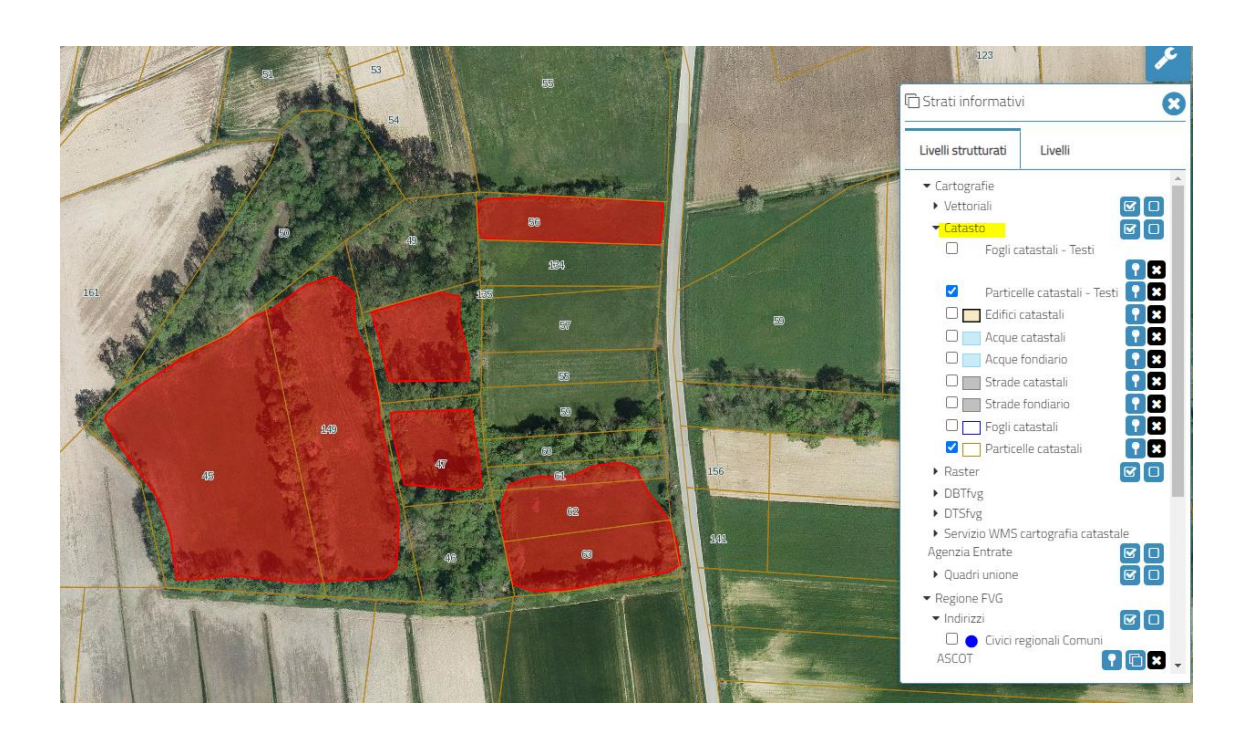

## **INTERROGARE LA SINGOLA GEOMETRIA**

La singola geometria può essere interrogata utilizzando il tasto "(i) scheda oggetto" che di trova sulla barra degli strumenti.

Cliccare prima sull'icona indicata e poi sulla geometria interessata:

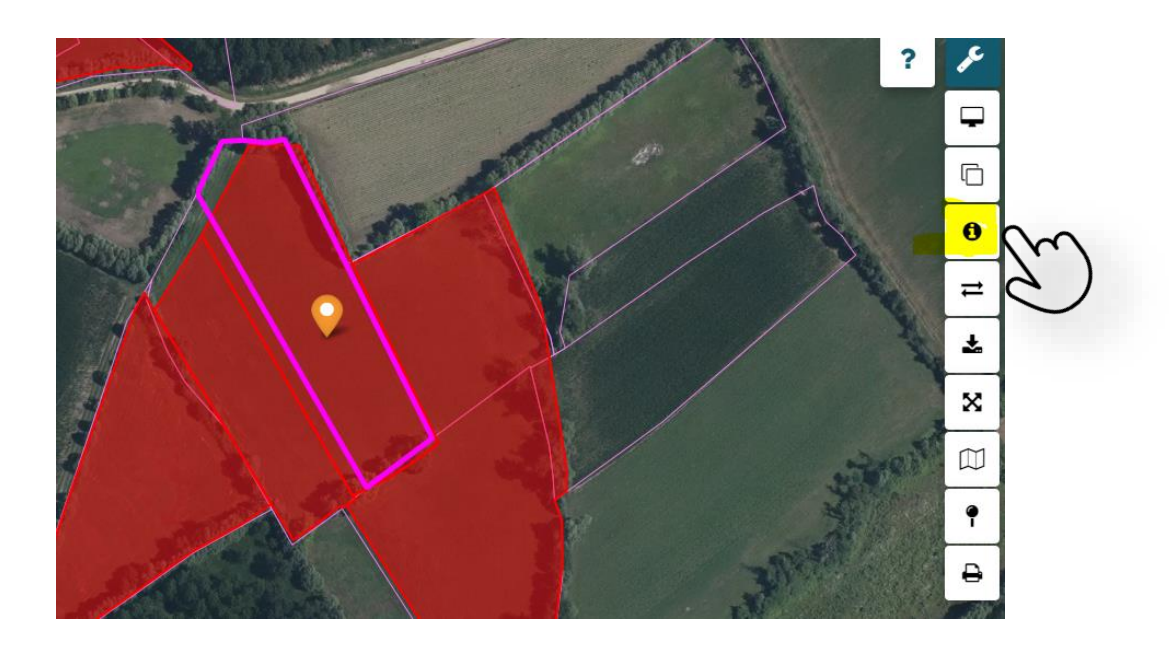

Nella finestra collocata a sinistra, si ottengono così le informazioni catastali e la superficie in mq di prato **inclusa** nella particella tutelata (**SUP-PRATO\_T\_MQ**) o **non tutelata** (**SUP-PRATO\_NT\_MQ**):

| BANCA DATI E INVENTARIO DEI PRATI STABILI NATURALI<br>PARTICELLE CATASTALI |                                                          |   |  |  |
|----------------------------------------------------------------------------|----------------------------------------------------------|---|--|--|
|                                                                            |                                                          |   |  |  |
|                                                                            |                                                          | ₽ |  |  |
| COD_COMUNE:<br>I686                                                        | ISTAT_COMUNE:<br>093043                                  |   |  |  |
| NOME_COMUNE:<br>SESTO AL REGHENA                                           | SEZIONECENSUARIA:                                        |   |  |  |
| FOGLIO:<br>6                                                               | N_PARTICELLA:<br>35                                      |   |  |  |
| SUP_PART_CAT_MQ:<br>4686.29                                                | SUP_PRATO_MQ: 4409.55000000000002                        |   |  |  |
| SUP_PRATO_NT_MQ:<br>0                                                      | SUP_PRATO_T_MQ: 4409.55000000000000000000000000000000000 |   |  |  |
| RICERCA:<br>SESTO AL REGHENA _ 6 35                                        |                                                          |   |  |  |

Sono disponibili anche informazioni relative al prato stabile censito sulla particella, in particolare la tipologia prativa riportata nell'allegato A della LR 9/2005:

| BANCA DATI E INVENTARIO DEI PRATI STABILI NATURALI |                              |   |  |  |  |
|----------------------------------------------------|------------------------------|---|--|--|--|
|                                                    |                              | ₽ |  |  |  |
| ID_2023:<br>8616                                   | <b>ID_PS:</b><br>11571       |   |  |  |  |
| Numero_appezzamento:<br>10                         | CTR10000:<br>086110          |   |  |  |  |
| Tipologia_prativa:<br>B1                           | Habitat_Natura2000:<br>Si    |   |  |  |  |
| Sito_Natura2000:<br>No                             | <b>Prato_tutelato:</b><br>Si |   |  |  |  |

#### ALLEGATO ALLA DELIBERA N. 691 DEL 17 APRILE 2015

#### ALLEGATO <<A>>

#### Tipologie di prati

#### (Riferito all'articolo 2)

| Prati asciutti                                        | Prati concimati                                       |  | Prati umidi e altre formazioni<br>erbacee inondate                                                                                                  |
|-------------------------------------------------------|-------------------------------------------------------|--|----------------------------------------------------------------------------------------------------|
| (Direttiva 92/43/CEE, Allegato<br>I,<br>habitat 62A0) | (Direttiva 92/43/CEE, Allegato<br>I,<br>habitat 6510) |  | (Direttiva 92/43/CEE, Allegato I,<br>habitat 6410, 6420, 7210*,<br>7230 e alleanze di vegetazione<br>Phragmition communis,<br>Magnocaricion elatae) |
| A1) Formazioni prative                                | B1) Arrenatereti                                      |  | C1) Torbiere basse alcaline                                                                                                    |
| A2) Magredi primitivi                                 | B2) Poo-Lolieti                                       |  | C2) Molinieti                                                                                                    |
| A3) Magredi evoluti                                   |                                                       |  | C3) Cariceti                                                                                                    |
| A4) Magredi a forasacco                               |                                                       |  | C4) Fragmiteti                                                                                                    |
|                                                       |                                                       |  | C5) Marisceti                                                                                                    |

## **RICERCARE LA SINGOLA PARTICELLA CATASTALE**

La singola particella può essere interrogata digitando nella casella di ricerca in alto a sinistra (quella con la lente d'ingrandimento) la seguente stringa:

### nome del Comune\_numero di foglio\_numero di mappale

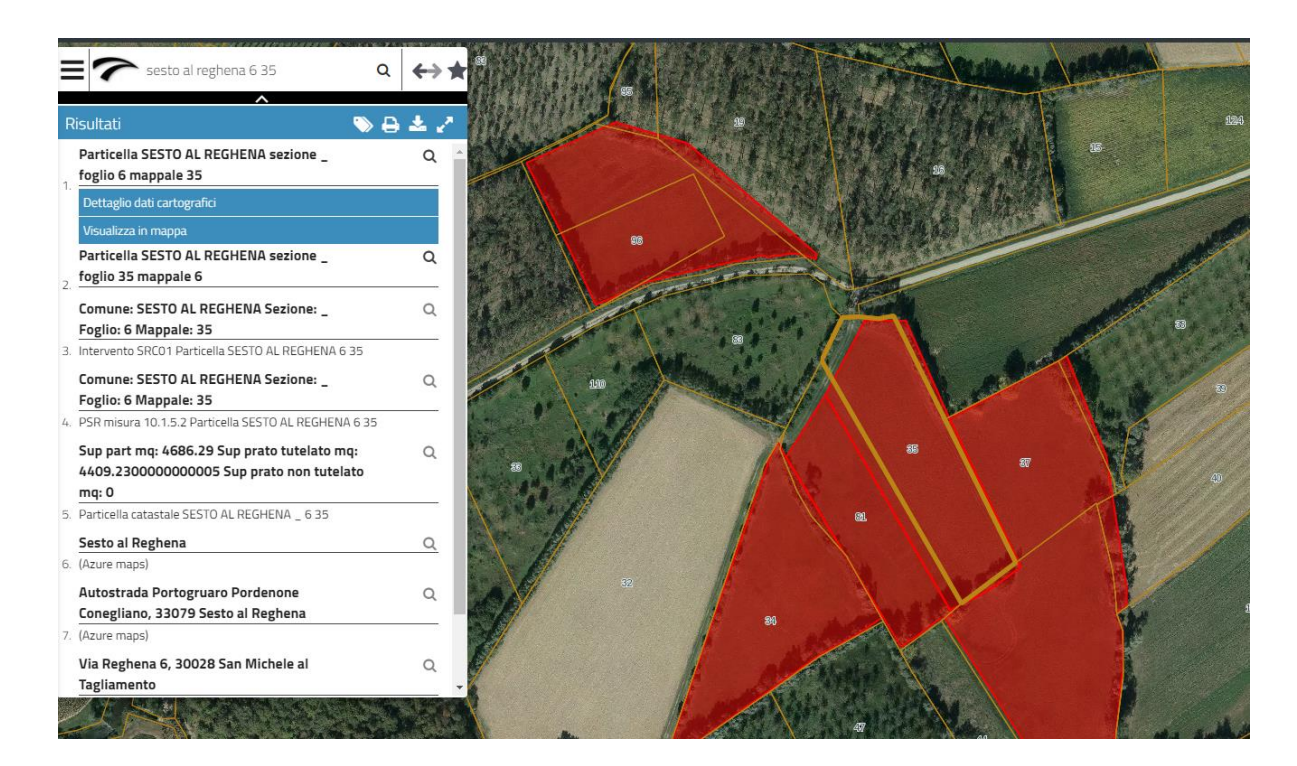

e poi cliccare su "Visualizza in mappa":

Una volta visualizzata, la geometria può essere interrogata seguendo i passaggi riportati a pagina 6.

### **CONTATTI E RIFERIMENTI**

DIREZIONE CENTRALE RISORSE AGROALIMENTARI, FORESTALI E ITTICHE SERVIZIO BIODIVERSITA' Direttore ing. Fabrizio Fattor Via Sabbadini, 31 UDINE

PEC posta certificata: **biodiversita@certregione.fvg.it** Posta ordinaria: **biodiversita@regione.fvg.it** 

> Anna Carpanelli telefono 0432 555657 anna.carpanelli@regione.fvg.it

Per informazioni di carattere tecnico

Moreno Vertovec telefono 040 3775473 moreno.vertovec@regione.fvg.it

Silvia Felli telefono 0432 555137 silvia.felli@regione.fvg.it

Per informazioni su contributi

Irene Ortolan telefono 0434 231200 irene.ortolan@regione.fvg.it